#### PRÉSENTATION DES TÉLÉSERVICES DU COMPTE ASSURÉS AMELI

Pas-à-pas Novembre 2019

#### TÉLÉCHARGEMENT DE L'ATTESTATION DE PAIEMENT D'INDEMNITÉS JOURNALIÈRES

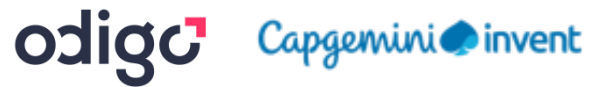

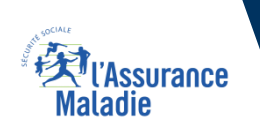

:-

12 12

### Disponibilité du téléservice sur les différents appareils

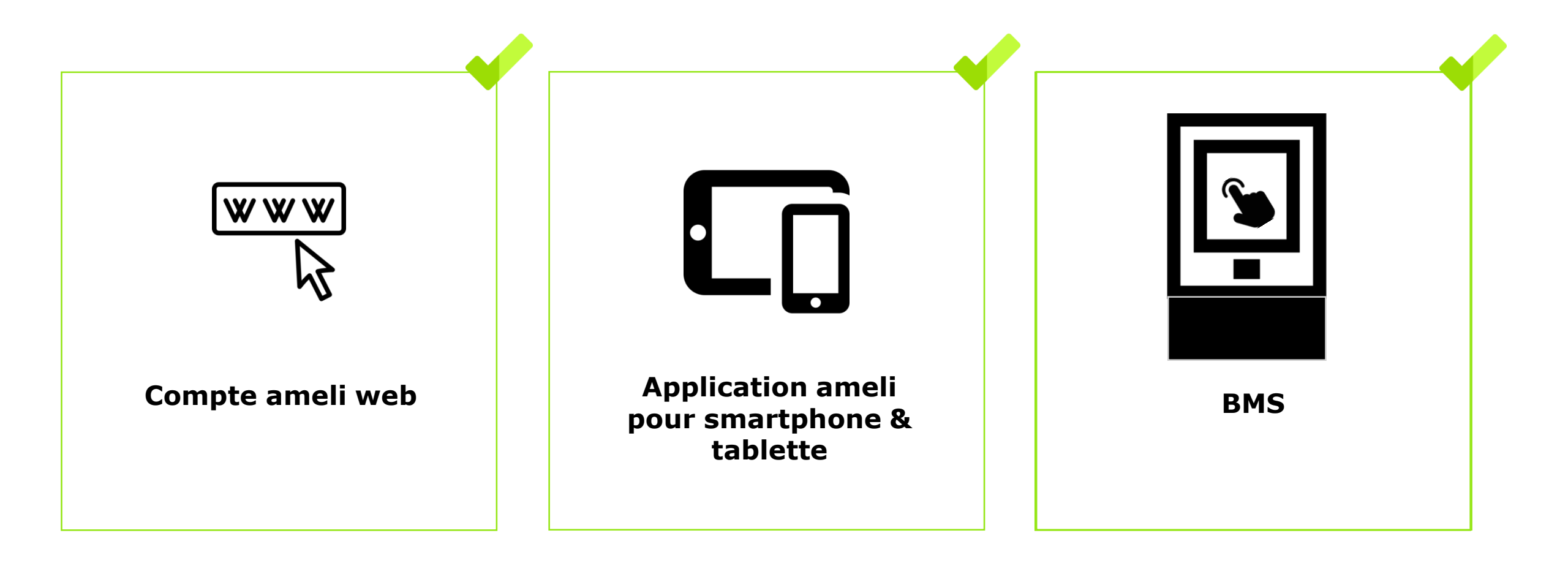

Ki l'Assurance Maladie

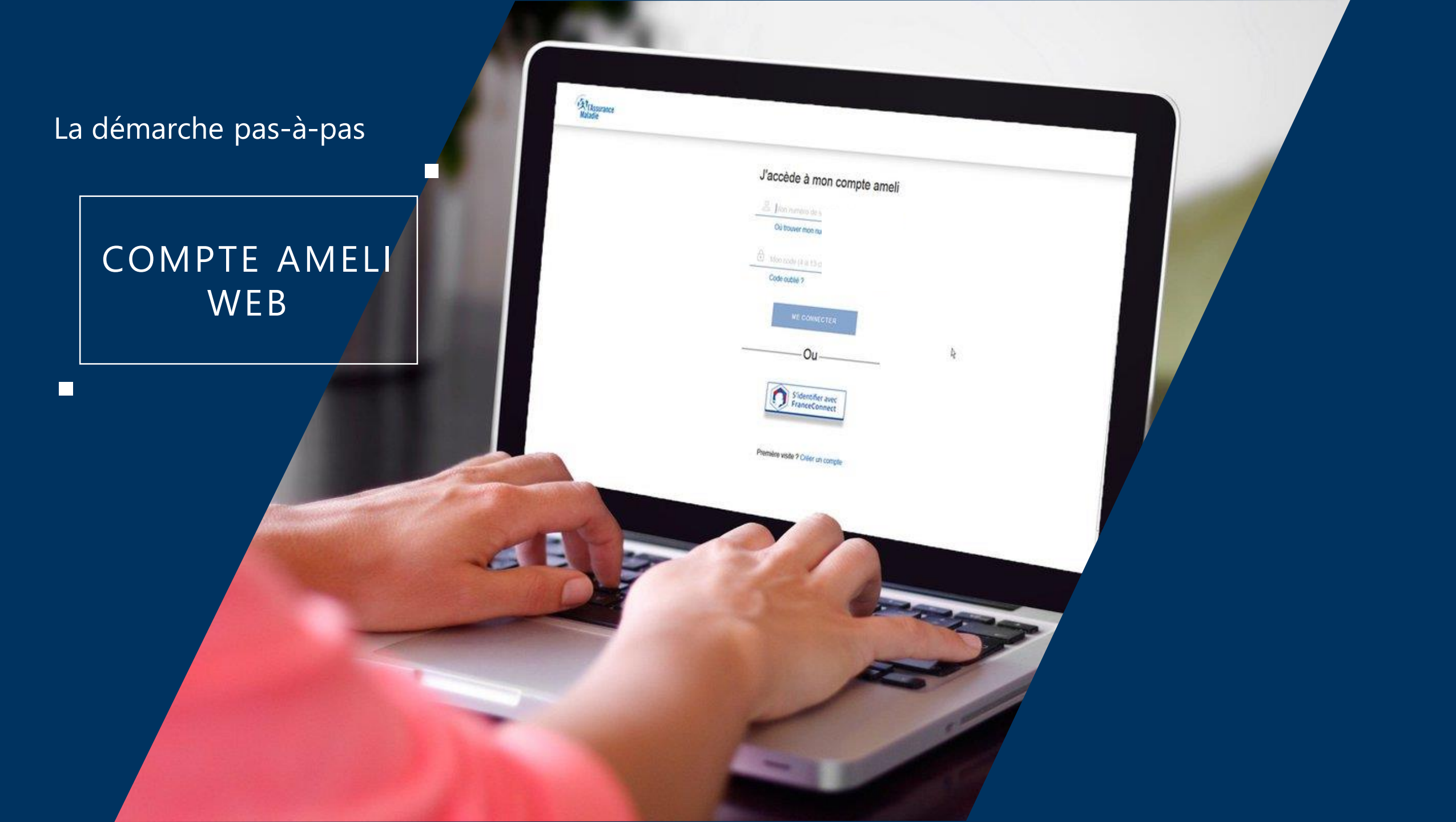

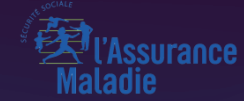

# VIA MES DÉMARCHES EN 2 CLICS

Odigo – Capgemini Invent 2019. All rights reserved

## La démarche pas-à-pas : étape préalable – Possibilité 2

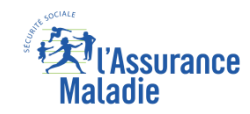

#### Il existe 2 points d'accès au téléservice de téléchargement d'attestation de paiement d'IJ

**ETAPE (0 : possibilité 2) :** L'assuré se connecte à son compte Ameli → Rubrique Mes démarches en 2 clics

Sur la page d'accueil, l'assuré se rend sur la rubrique Mes démarches en 2 clics, il clique sur Attestation de paiement d'indemnités journalières

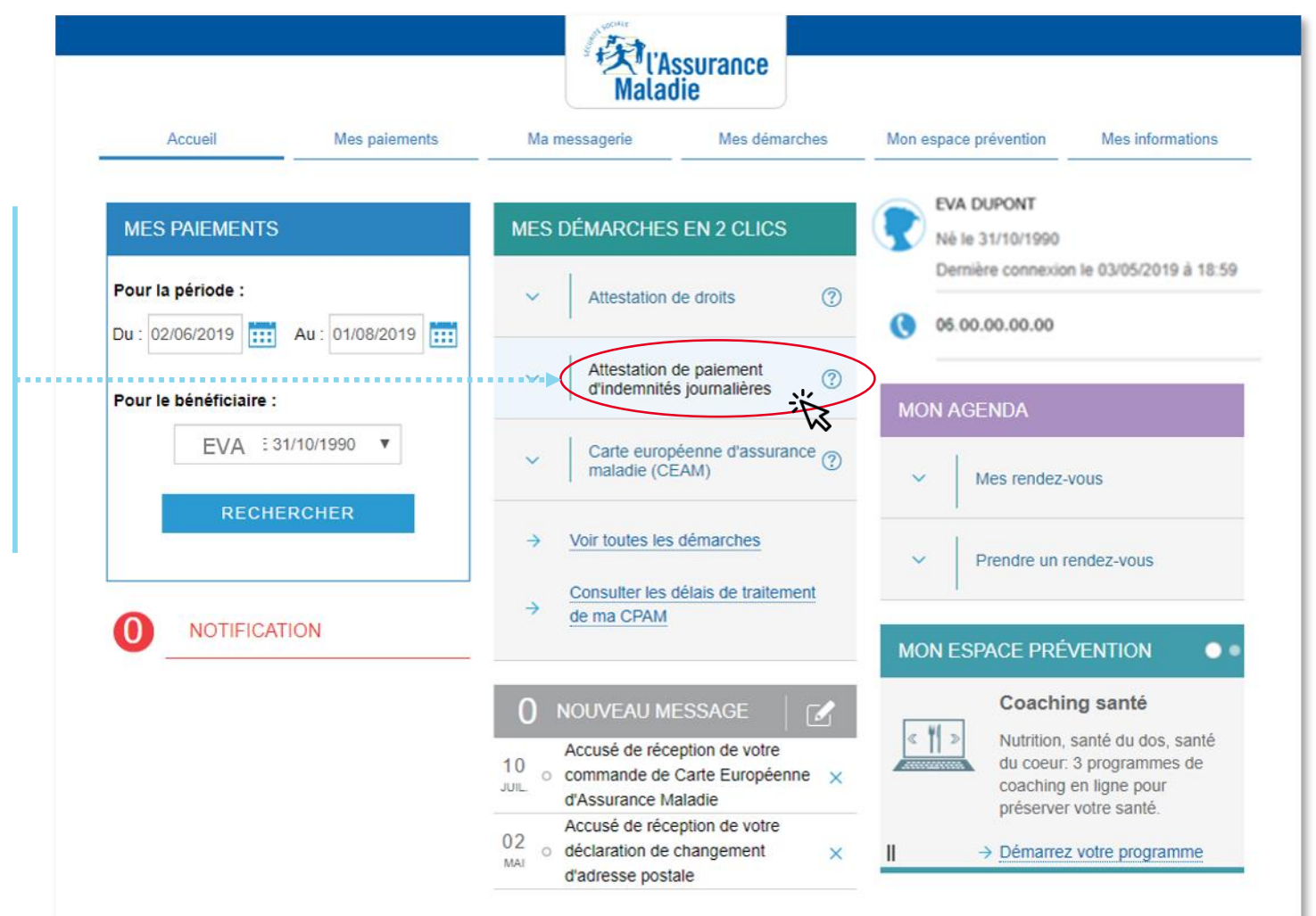

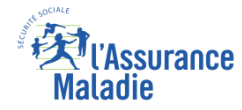

### La démarche pas-à-pas : étape 1/1

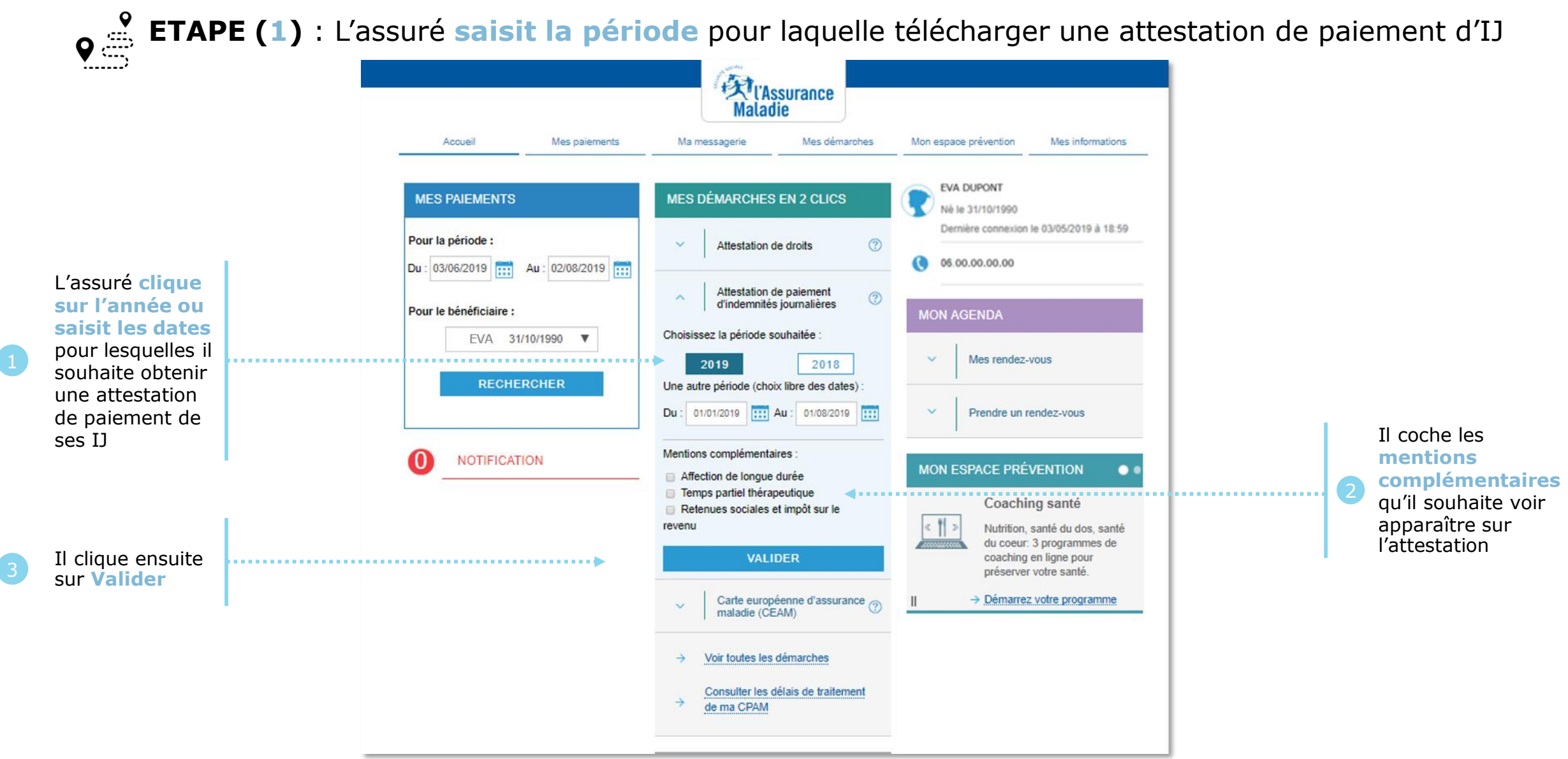

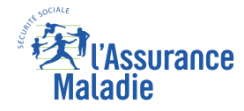

### La démarche pas-à-pas : Suite à la démarche

Si l'attestation a pu être éditée, l'assuré peut la télécharger en format PDF en cliquant sur le lien associé

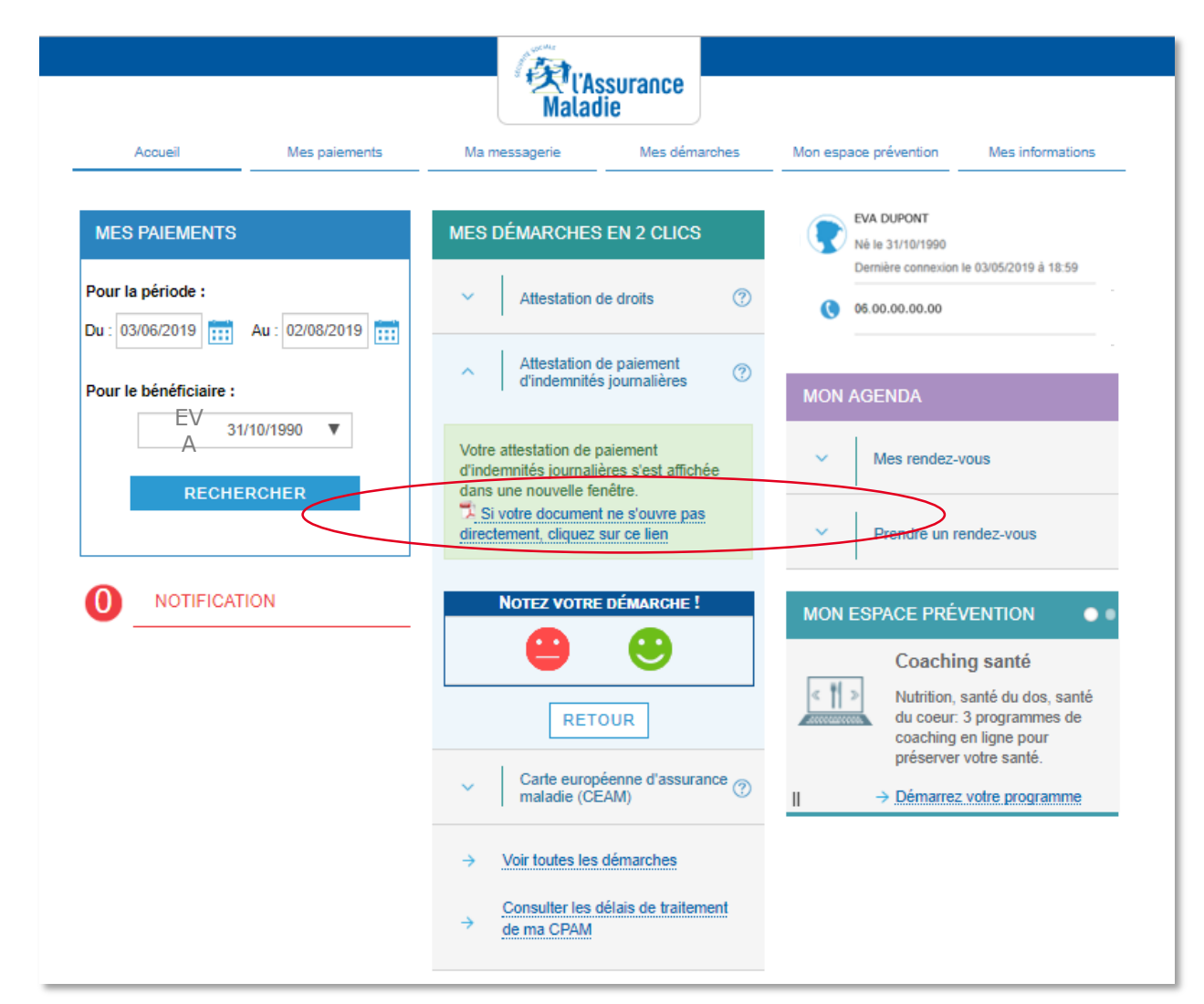

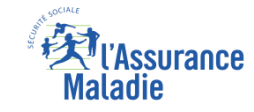

### La démarche pas-à-pas – Terminaison de la démarche

### **TRAITEMENT** DU TELECHARGEMENT D'ATTESTATIONS DE PAIEMENT D'INDEMNITES JOURNALIERES

Le téléchargement d'une attestation de paiement d'indemnités journalières ayant un résultat immédiat, aucun délai ni aucune communication ultérieure (e-mail, avis de dépôt, etc) ne sont à relever

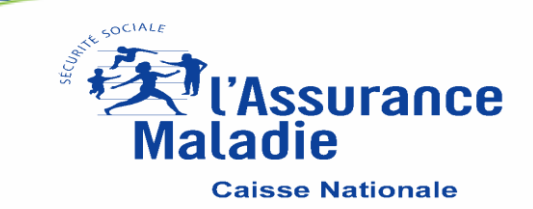